# KaleidaGraph クイックスタートガイド

このドキュメントは、KaleidaGraph を実際に操作しながら理解できるように構成されています。必要 なファイルなファイルはすべて、KaleidaGraph のインストール時に作成された KaleidaGraph フォルダ に格納されています。

ReadMe ファイルも参照してください。インストールの仕方やヘルプの使い方などの情報を提供しています。ご質問や問題がある場合は、テクニカルサポートまでお問い合わせください。

# 目次

はじめに 例1-サンプルデータセットの作成 例2-線形回帰曲線とエラーバー付き散布図の作成 例3-値ラベル付きコラムプロットの作成 例4-プロットの印刷用レイアウト 今後の学習について 補足例 凡例の編集 数式の入力 一元配置分散分析の実行 一般回帰曲線(ユーザー定義)の適用 保存したプロットのデータを編集する プロットの類型化 お問い合わせ先

# はじめに

このガイドでは、主要な4つの用例によって、KaleidaGraphの操作を説明します。一度に4つの例を すべて試してみることをお勧めしますが、途中で終了して再度試してみることも可能です。

例では次のような操作について説明します。

- データの入力、列のタイトルとデータの形式の変更、データのソート、そのデータの簡単な統計 を計算する。
- 最初の例で作成したデータから、散布図を作成したり、変更したりする。この例では、変数表示の変更、プロットツールの使用、回帰曲線とエラーバーの追加方法について説明します。
- 保存したデータセットから、コラムプロットを作成する。この例では、軸の修正、軸ラベルの表示の変更、コラムの上にラベルを追加する方法を説明します。
- レイアウトウィンドウを使用して、上記の例から作成したプロットを1ページ内に表示する。

凡例テキストと枠の編集、数式入力、一元配置分散分析の実行、ユーザー定義関数による回帰曲線の 適用、保存したプロット内のデータ修正など、上記の例では含まれなかった一般的な操作の例もいく つか示しています。「プロットの類型化」のセクションでは、作成したプロットの外観を引き続き使 用するためのヒントを提供します。さらに詳しくは、ヘルプに用意されているチュートリアルを参照 してください。

# 例1-サンプルデータセットの作成

この例では、データウィンドウへのデータの入力、列タイトルとデータ形式の変更、データのソー ト、生データの統計計算の手順を示します。

Windows の場合:

スタート>すべてのプログラム>KaleidaGraph 4.5J>KaleidaGraph を選択すします。
 Windows8 の場合は、スタート画面から KaleidaGraph 4.5 をクリックします。

Macintosh の場合:

• アイコンをダブルクリックして、KaleidaGraphを開始します。

KaleidaGraph を起動すると、空のデータウィンドウと数式入力ウィンドウの2つのウィンドウが表示 されます。データウィンドウは、プロットや分析のためのデータを入力したり、保存したりするため に使用するスプレッドシートです。デフォルトでは、データウィンドウは10列×100行で作成され ます。各データウィンドウでは、最大で1000列、100万行まで使用できます。

最初に、データウィンドウにデータを入力します。デフォルトでは、行0、列0のセルがアクティブ セルになります。

- このセルに 4.3 と入力します。
- Enter (Windows) / return (Macintosh) または、下向きキーを押して、次のセルに移動します。
- 最初の列に、2.9、4.8、3.2、3.9、3.5、2.3と値を入力します。各値を入力したら、Enter (Windows) / return (Macintosh) または、下向き矢印キーを押して、次のセルに移動します。
- 2番目の列の最初の行(行0列1)のセルをクリックします。
- 同じ手順でこの列に、8.0、6.2、9.0、5.7、8.8、7.2、4.9と値を入力します。

最初の2つのデータ列のタイトルを変更します。

- 最初のデータ列のタイトルをダブルクリックします。現在の列の名前(A)が選択されます。
- 新しい列タイトルとして、Time と入力します。
- Tab を押して、2 番目の列に移動します。
- 新しい列タイトルとして、Test 1 と入力します。

各値が小数点一桁の表示になるように、データの表示形式を変更します。

- データウィンドウで最初の2列(Time および Test 1)を選択します。
- データ>列の形式を選択するか、データウィンドウで 3 をクリックして、列の形式パレットを 表示します。このパレットで、フォント、カラー、フォントサイズ、列幅、データの形式など、 データウィンドウに関するほとんどの属性を変更することができます。

- 数値型および形式の、形式ポップアップメニューから、固定を選択します。
- 小数点 ポップアップメニューから1を選択します。
- 適用をクリックして、選択した列の表示を更新します。

データウィンドウは以下のように表示されます(図1)。

| 🕕 データ 1 |     |     |   |      |     | x |
|---------|-----|-----|---|------|-----|---|
| 📋 🌆 i   | . 1 | ▥ щ |   | П. 🔽 | 🚹 🔟 |   |
| A       | В   |     | C | D    | E   | 0 |
| 0       | 4.3 | 8.0 |   |      |     |   |
| 1       | 2.9 | 6.2 |   |      |     |   |
| 2       | 4.8 | 9.0 |   |      |     |   |
| 3       | 3.2 | 5.7 |   |      |     |   |
| 4       | 3.9 | 8.8 |   |      |     |   |
| 5       | 3.5 | 7.2 |   |      |     |   |
| 6       | 2.3 | 4.9 |   |      |     |   |
| 7       |     |     |   |      |     |   |
| 8       |     |     |   |      |     |   |
| 9       |     |     |   |      |     | - |
|         |     |     |   |      |     | • |
| 行:0 列:0 |     |     |   |      |     |   |

図1

ここでは、最初の列のデータをソートして、昇順(低い値から高い値)に並べ替えます。

- 選択されていない場合は、データウィンドウで最初の2列(Time および Test 1)を選択します。
- 機能 > 昇順ソートを選択するか、データウィンドウで ½ をクリックしてソートダイアログを表示します。
- OK をクリックすると、データがソートされます。2 列目のデータも、1 列目のデータとともに並 べ替えられます。

最後に、データ列の一つで、標準的な統計をいくつか計算します。

- データウィンドウの Test 1 ラベルをクリックして列全体を選択します。
- 機能 > 統計を選択するか、データウィンドウで № をクリックします。

10 種類の統計結果がダイアログに表示されます。統計ダイアログには、クリップボードにコピーボ タンがあり、結果をデータ、プロット、レイアウトの各ウィンドウにエクスポートして使用すること ができます。

OK をクリックします(次の例では、このデータを使用してプロットを作成します)。

## 例 2 - 線形回帰曲線とエラーバー付き散布図の作成

このセクションでは、前の例のデータを使用して散布図を作成し、マーカーのタイプとサイズの変 更、確認ツールとデータ選択ツールの使用、線形回帰曲線の適用、回帰曲線方程式の表示、エラー バーの追加方法について説明します。

前の例で入力したサンプルデータを使用してプロットを作成してみましょう。

#### ギャラリー>線形>散布図を選択します。

変数選択ダイアログが表示されます。データファイル名とその列のタイトルの名前が、このダイアロ グに表示されることに注意してください。

• チェックボタンをクリックして、X 変数に Time を、Y 変数に Test 1 を選択します。

これまでの操作で、変数選択ダイアログは次のように表示されるはずです(図2)。

| <b>*</b>    |        | 8          |
|-------------|--------|------------|
| ▲ ***** 散布図 |        |            |
| データ1 🔶      | X Y 名前 | 位置      ▲  |
|             | Time   | 0          |
|             | Test 1 | 1          |
|             |        | 2          |
| <b>T</b>    | <      |            |
| 削除          | 編集     | クリア 追加     |
|             |        | <br>▼      |
|             | キャンセル  | 再プロット 70ット |
|             | 図 2    |            |

• **プロット** をクリックすると散布図が作成されます。

選択したX変数は独立変数で、Y変数は従属変数です。デフォルトでは、X変数は横軸にプロットされ、Y変数は縦軸にプロットされます。

プロットのタイトルには、データウィンドウの名前が使われます。X軸とY軸のタイトルには、プロットされた変数の列のタイトルが使われます。Y変数のタイトルは凡例でも使われます。

作成したグラフは簡単に修正することができます。プロット上でのデータの表示方法を変更してみま しょう。変数設定ダイアログを使用して、マーカーのタイプとサイズを変更します。

- 凡例に表示されたマーカーをトリプルクリックします(または、プロット>変数設定を選択します)。
- プロット上に変数を表示するために、マーカー ポップアップメニューから別のマーカーを選択します。

最初の左の列にある6つのマーカーは透明色で、残りはすべて不透明色です。

- **マーカーサイズ** ポップアップメニューで、18 を選択します。
- OK をクリックすると、プロットの表示が更新され、変更した内容が反映されます。

ツールボックスの (--)を使用して、データの座標を表示します。

- 確認ツールを選択するには、アイコンをクリックするか、またはキーボードの1を押します。
- ツールを選択したら、データポイントの1つをクリックします。ツールを選択したら、データ点の1つをクリックします。×座標と×座標がプロットウィンドウの左上隅に表示されます。

座標をプロットの上に直接残しておくこともできます。これを行うには、次の手順に従います。

Alt (Windows) / option (Macintosh)を押しながら、マウスボタンを離します。すると、そのポイントの右側に、座標値のラベルが表示されます。

ー連のデータポイントに対して、素早く簡単に回帰曲線をあてはめることができます。 プロットに回帰曲線を追加するには、次の手順に従います。

- 回帰曲線>線形を選択します。最小二乗法を使って曲線をあてはめる変数を選択するダイアログが表示されます。
- チェックボックスをクリックして、変数 Test 1 を選択します。
- OK をクリックします。回帰分析が実行され、回帰曲線がプロットに描画されます。デフォルトでは回帰分析の結果もプロット上に表示されます。数式が表示されていない場合は、プロットメニューの数式表示をオンにしてください。

選択ツールを使用して、数式の表示位置を変更することができます。

- ツールボックスの選択ツールをクリックします。
- 数式を新しい位置にドラッグします。
- 移動後、ウィンドウ内のどこかをクリックすると、オブジェクトハンドルが消えます。
- 同様にして、凡例を移動することもできます。

これまでの操作で、プロットは次のように表示されるはずです(図3)。

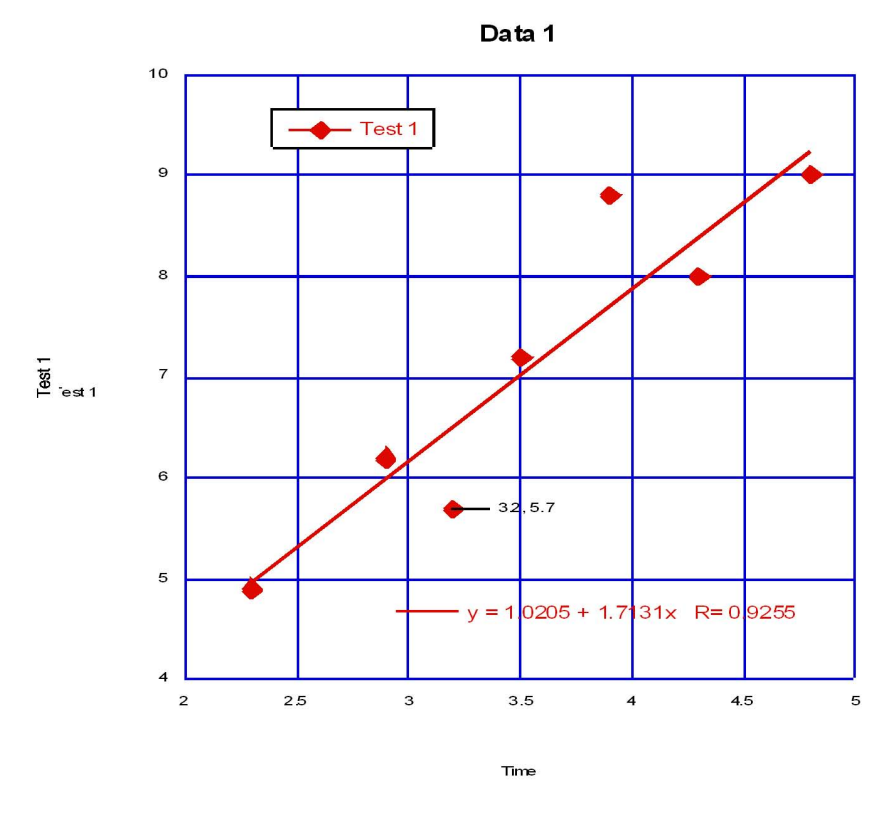

図3

回帰曲線が適用されたら、そのラインの値をデータウィンドウにコピーすることができます。 これらの値は、データウィンドウ内の既存データの後に追加されます。最初の列は一続きのX値にな ります。X値の数は、回帰曲線オプションダイアログ(回帰曲線メニュー)で指定した回帰曲線のポ イント数と等しくなります。2番目の列には、これらの各位置における回帰曲線の値が表示されます。

- 回帰曲線 > 線形 を選択します。回帰曲線の選択ダイアログの 表示 の下に、ドロップダウン矢印 が表示されます。
- ドロップダウン矢印をクリックし、ポップアップメニューから、回帰曲線をデータウィンドウに コピーを選択します。
- OK をクリックすると、プロットウィンドウに戻ります。

ツールボックスからデータ選択ツール (20)を使用すると、プロットからポイントをグラフィカル に削除することができます。

ツールをクリックするか、キーボードのSを押して、データ選択ツールを選択します。

データ選択ツールは、プロットの範囲を多角形で囲むことで動作します。多角形の外側のデータポイントは、一時的にプロットから削除されます。Alt (Windows) / option (Macintosh)を押しながら多角形を作成すると、多角形内のデータを削除することができます。

- ツールを選択したら、Alt (Windows) / option (Macintosh)を押しながら、プロットウィンドウの 左下隅のデータポイントの周りに多角形を作成してください。開始点をクリックするかダブルク リックして多角形を作成すると、プロットからポイントが削除され、回帰曲線が再計算されます。
- データ選択ツールをダブルクリックすると、プロットは元の状態に戻ります。

最後は、プロットにエラーバーを追加します。エラーバーは、プロットしたデータの誤差の範囲を示 します。

- プロット > エラーバー を選択して、エラーバー変数ダイアログを表示します。
- Yエラー列のチェックボックスをクリックして、垂直エラーバーを追加します。適用するエラーのタイプを選択するダイアログが表示されます。
- ポップアップメニューから、エラータイプとして標準誤差を選択して下さい。

**エラーバーのリンク** チェックボックスがオンになっているため、上下のポップアップメニューとも に標準誤差が選択されます。そうでない場合は、バーの正の部分(+)と負の部分(-)で、異なっ たエラータイプ(またはエラーバーなし)を指定することができます。

これまでの操作で、プロットは次のように表示されるはずです(図4)。

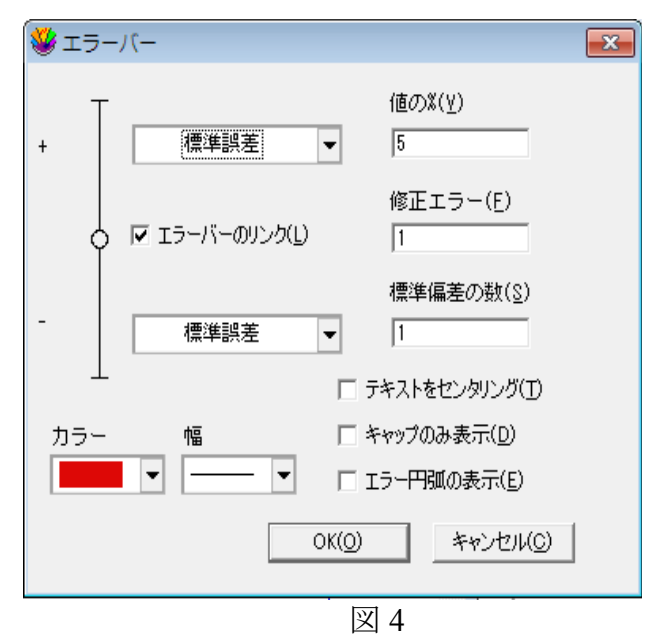

- OK をクリックしてエラーバー変数ダイアログに戻ります。
- プロット をクリックしてプロットにエラーバーを追加します。エラーバーは、全データ列の標準 誤差を示します。

完成したプロットは、次のようになります(図5)。

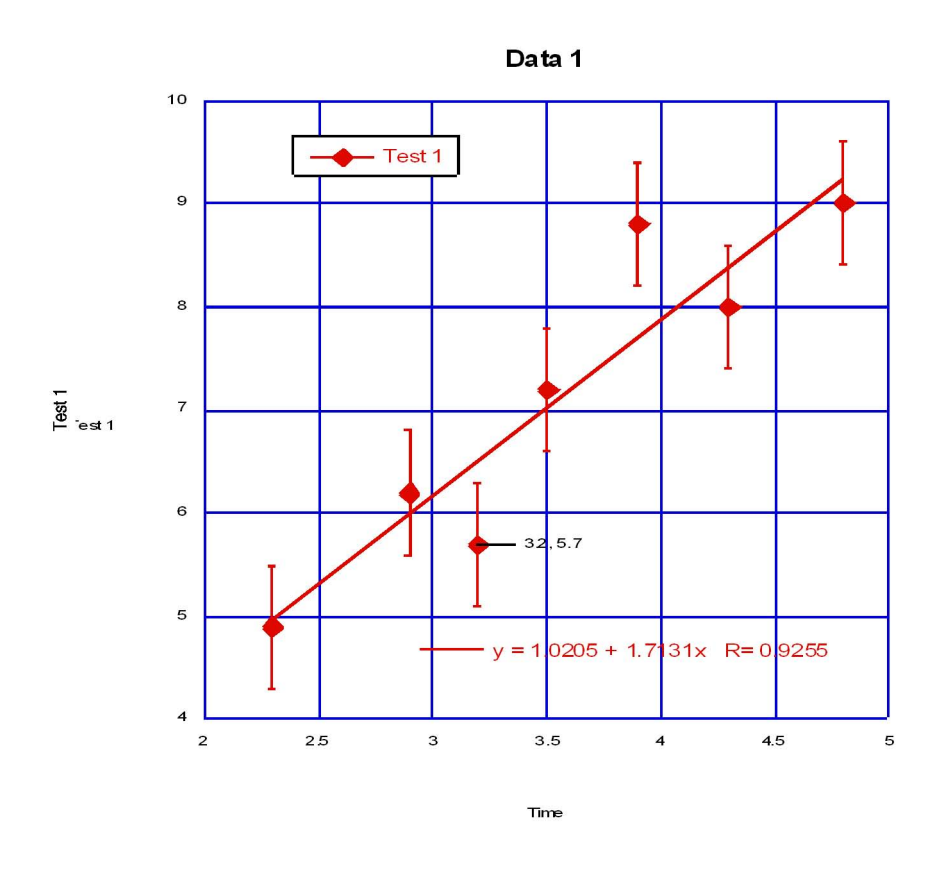

図 5

カスタマイズしたプロットが作成できました。次の例では、コラムプロットの作成とカスタマイズに ついて示します。

#### 例3-値ラベル付きコラムプロットの作成

コラムプロットを使用して、大小の目盛り、軸ラベル、プロットカラー、塗りパターン、コラム間の スペースの調整、ラベルの回転および、コラムの上に値を表示する方法を示します。

保存されているデータセットを開きます。

- **ファイル > 開く**を選択します。
- Examples フォルダ内の、Data フォルダを開きます。
- Housing Starts ファイルをダブルクリックします。新規データウィンドウにファイルが開かれます。

このデータを使用してプロットを作成してみましょう。

• ギャラリー>棒グラフ>コラムを選択します。変数選択ダイアログが表示されます。

- X 変数に Month を、Y 変数に 1966 (K) を選択します。
- プロット をクリックすると、コラムプロットが作成されます。

最初に軸オプションダイアログを使用して変更を行います。このダイアログで、軸、目盛り、グリッドライン、軸ラベルに関するほとんどの設定を行うことができます。

 軸をトリプルクリックします(または、プロット>軸オプションを選択します)。図6のような ダイアログが表示されます。

| 鎽 軸オプション                                                 | ×                                                                                                    |
|----------------------------------------------------------|----------------------------------------------------------------------------------------------------|
| X Y X2                                                   | Y2   すべて                                                                                                    |
| <mark>極限</mark><br>ポジション<br>中断<br>目盛りとグリッド<br>ラベル<br>カラー | スケール:       線形       自動         最大:       12       □         アンカー目盛り:       0       〇         最小:       0        □         ・ 軸の方向を反転する(B)       リンク       ▼ |
| デフォルト( <u>D</u> )                                        | ブレビュー(P) OK(Q) キャンセル(C)                                                                                                    |
|                                                          | 叉 6                                                                                                    |

まず、X 軸の目盛りとグリッドラインを削除します。

- 目盛りとグリッド をクリックします。大小の目盛りとグリッドラインを選択できるダイアログが 表示されます。
- ダイアログの大間隔 項目の、目盛りを表示 とグリッドを表示 の各ポップアップメニューで、 なし を選択します。

次に、Y 軸の目盛りも変更します。

- ダイアログの上部にある、Yタブをクリックします。
- 両方の**目盛りを表示** ポップアップメニューで、**外側** を選択します。

次に、Y軸の最大極限を140から160に変更します。

- 極限をクリックします。極限(軸の最大/最小値)を選択できるダイアログが表示されます。
- 最大の値を140から160に変更します。

最後に、プロットの内部に色を追加します。デフォルトでは、プロットは内部も背景も色なしで作成 されます。内部カラーを変更するには、次の手順に従います。

- ダイアログの上部にある、すべてタブをクリックします。
- まだ選択していない場合は、カラーをクリックして、内部ポップアップメニューから、透明色を選択します。
- OK をクリックするとプロットが更新されます。

変数設定ダイアログを使用して、コラムの塗りパターンを変更します。

- 凡例内の小さな正方形(コラムを同じパターンで塗りつぶされています)をトリプルクリック (または、プロット > 変数設定 を選択)します。
- 塗りパターンポップアップメニューで別の塗りパターンを選択します。
- OK をクリックします。

次に、コラム間のスペースを広げます。

- プロット > プロットオプション を選択します。
- 棒 をクリックして、棒グラフに使用できるオプションを表示します。
- コラムオフセット 比率を 20 から 40 % に変更します。
- OK をクリックすると、プロットが更新されます。

これまでの操作で、プロットは以下のように表示されるはずです(図7)。

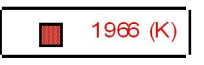

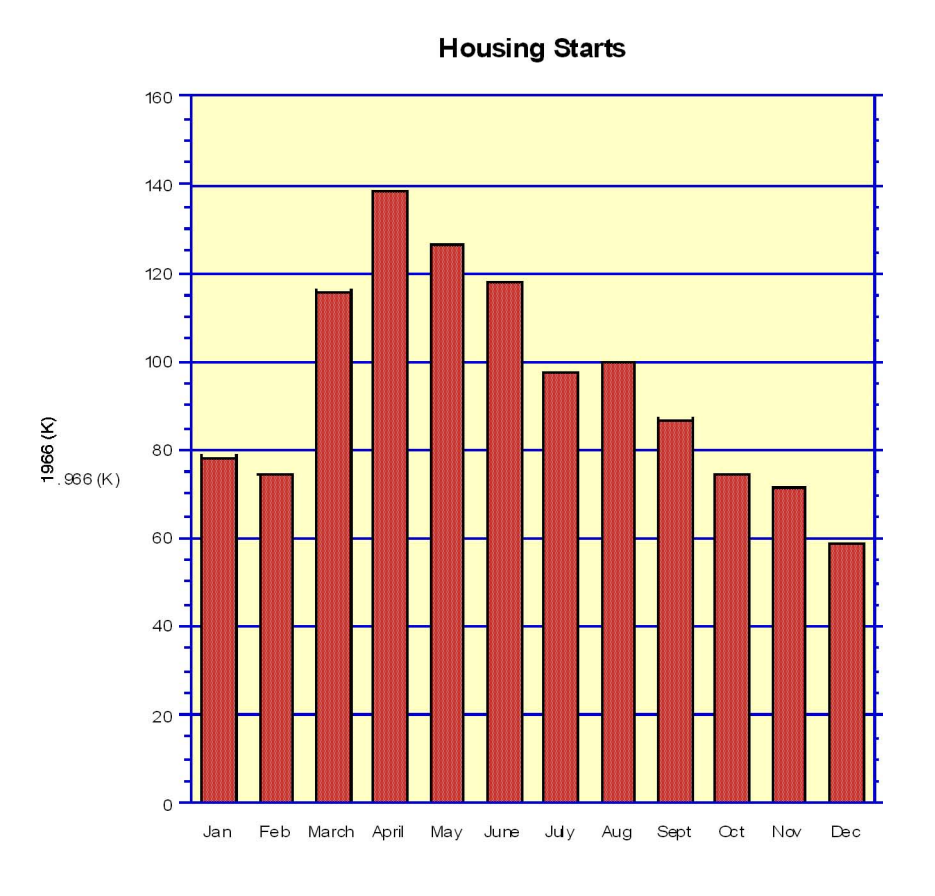

Month

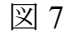

X 軸のタイトルの削除、Y 軸のタイトルのサイズ変更、X 軸のラベルの回転を行うには、次の手順に 従います。

- X 軸のタイトル Month をクリックし、Backspace (Windows) / delete (Macintosh) を押します。
- Y軸のタイトル 1966 (K) をクリックします。4つのオブジェクトハンドルのいずれかをドラッグ して、ラベルのフォントサイズを変更します。テキストラベルをダブルクリックして、フォント サイズを変更することもできます。
- X軸のラベルのどれかをダブルクリックします。このダイアログには、独自のメニューがあります。
- 形式 > 90 度回転 を選択します。
- 形式 > 右詰めを選択すると、回転したラベルは均等に並んで配置されます。
- OK をクリックすると、プロットウィンドウに戻ります。

 X軸ラベルをドラッグして軸に近づけます。矢印キーを使用して、選択したオブジェクトを一度に 1ピクセル(Shift キーを押しながら矢印キーを押した場合は10ピクセル)ずつ、指定した方向に 移動することもできます。

最後に次の手順で各コラムに値を表示します。

• **プロット** メニューから 値の追加 を選択します。

値は各コラムの上に表示されます。値は、グループとしてドラッグして、新しい位置に移動すること ができます。

これでコラムプロットの例題は終了です。

#### 例4-プロットの印刷用レイアウト

前の例で作成したプロットを、レイアウトウィンドウを使用して1ページ内に配置する方法を示しま す。

注意:以下の手順は、これまでに作成した2つのプロットが開かれていることが前提となっています。いったん終了した場合は、Examplesフォルダ内の Plots フォルダから任意のプロットを2つ開い てください。

- ウィンドウ>レイアウト表示>KG Layout を選択します。これまで作成されたレイアウトが存在しない場合は、空のレイアウトウィンドウが表示されます。
- レイアウト > プロット選択 コマンドを使用して、前の例題で作成した 2 つのプロットを選択しま す。この時点では、これらの全体的な配置を気にする必要はありません。
- レイアウト>レイアウトの整列を選択します。レイアウトの整列ダイアログでは、行と列の数を 入力して、レイアウトウィンドウを等間隔に分割することができます。
- この例では、デフォルト設定(2行と1列)で十分なので、そのまま OK をクリックしてください。

レイアウトウィンドウは、等間隔に2等分され、プロットの大きさが自動的に調整されて配置されます。

レイアウトウィンドウには、プロット以外も表示することができます。プロットツールを使用して、 テキストその他のオブジェクトをレイアウトに追加することができます。さまざまなグラフィックイ メージをレイアウトウィンドウ内にインポートすることも可能です。また、レイアウト > 背景の設 定を使用して、背景パターンと枠をレイアウトに追加することもできます。

レイアウトウィンドウにテキストラベルを追加するには、次の手順に従います。

ツールボックスからテキストツール (

 「
 」)を選択します。このツールを選択するには、アイコンをクリックするか、キーボードのTを押します

- レイアウトウィンドウの内部をクリックします。文字列の編集ダイアログが表示されます。
- このダイアログにテキストを入力します。KaleidaGraphでは、書式付テキストがサポートされており、入力したテキストのさまざまな部分を選択して、フォントの種類やサイズ、書体、および表示色を変更することができます。変更はテキスト文字列の選択部分のみに適用されます。
- 変更が終了したらOKをクリックして、テキストラベルをレイアウトウィンドウに追加します。テキストツールや選択ツールを利用して、ラベルを新しい位置に移動することができます。
- ファイル > レイアウトのプリントを選択して、レイアウトを印刷することができます。
- ファイル>閉じるを選択して、レイアウトウィンドウを閉じます。

#### 今後の学習について

これまで、KaleidaGraphの主要な機能について説明しました。以降は、ユーザー自身で色々試してみることができるでしょう。Exampleフォルダに用意されたさまざまな形式のプロットを参考にしてください。必要に応じて、次のセクションや、ヘルプメニューに用意されたチュートリアルの説明も参照してください。これらの例では、さらに詳しい情報を提供しています。これまで使用したコマンドの詳細については、ヘルプファイルを参照してください。

#### 例題 補足

このセクションでは、KaleidaGraphのさらに優れた機能を紹介する例をいくつか紹介します。これまでの例とは違って、以下の例はいずれも順序に従う必要はありません。使用する目的に合わせてト ピックを選択してください。これらの例では、次のような操作について説明します。

- 凡例の枠とテキストの編集。
- 数式入力ウィンドウを使用して、データウィンドウで計算する。
- サンプルデータセットで一元配置分散分析を実行する。
- ユーザー定義の回帰曲線を適用して、数式の結果を表示する。カーブフィットのラインの表示を 変更する。
- 保存したプロットを開き、元のデータを表示する。データを変更して、プロットとカーブフィットを自動的に更新する。

プロットの類型化のセクションでは、作成したプロットの外観を引き続き使用するためのヒントを提供します。

#### 凡例の編集

凡例の枠とテキストを編集する方法について示します。

凡例枠の属性は、ツールボックス下部にある3つのアイコンで設定できます。凡例枠は、ツールボックス下部にある、ラインスタイルのアイコン(左)とライン幅のアイコン(右)で変更することがで

きます。これら2つのアイコンでさまざまな変更を加える手順について以下に示します。

- Examples > Plots フォルダにある、Sample Plot ファイルを開きます。
- 凡例をクリックして選択します。
- ツールボックスで、ライン幅アイコンをクリックして(上下矢印)、ポップアップメニューで
   ヘアラインを選択します。凡例の枠がシャドウからヘアラインのライン幅に変更されます。
- ラインスタイルアイコン(上下の矢印の左にあるアイコン)をクリックして、ポップアップメニューから点線のどれかを選択します。凡例を囲んでいるラインが、選択した点線パターンになったことを確認してください。
- 最後にラインスタイルポップアップメニューから **なし** を選択します。これにより、凡例の枠は完 全に削除されます。

次に、凡例内のテキストを編集します。

- ツールボックスからテキストツール (工)を選択します。このツールを選択するには、アイコン をクリックするか、キーボードのTを押します。
- 凡例内部の3つのラベルのいずれかをダブルクリックします。設定を変更するためのダイアログ が表示されます。
- このダイアログ内のテキストを削除し、何かテキストを入力してください。フォント、サイズ、 スタイルも好きなように変更できます。
- OK をクリックしてプロットに戻り、変更を確認してください。

変更は選択したラベルにだけ適用されます。テキストツールの代わりに選択ツールを使用すると、凡 例のすべてを同時に変更できます。ただし、選択ツールでテキストを編集することはできません。

## 数式入力

データウィンドウを操作するための、数式入力ウィンドウの使い方を示します(図 8)。複数行の数式の実行についても詳しく説明します。

| 👹 数式入力 | J        |      |              |      |                                                | ×              |
|--------|----------|------|--------------|------|------------------------------------------------|----------------|
| 演算     | 子 関数     | 統計   | 回帰曲線         | 特別   | ライブラリ                                          |                |
| l<br>J | F1 F2 F3 | 3 F4 | F5 <u>F6</u> | F7 1 | O Deg ●R:<br>ヘルブ…( <u>)</u><br>-8 <u>実行(</u> ) | 99<br>1)<br>2) |
|        |          |      | 叉 8          |      |                                                |                |

数式入力ウィンドウは、データ分析のための強力なツールです。数式や関数を入力して、最前面の データウィンドウのデータを生成したり、操作したりすることができます。数式の結果は1つのデー タ列、単一セルあるいは、メモリロケーションに渡すことができます。

モリロケーションと列の番号を数式内で使用することができます。メモリロケーションと列の番号は 数式の中で使用できます。メモリロケーションの範囲は0~99で、数式で使用するときは、先頭に mを付ける必要があります(m15、m35など)。

列番号は0~999で、数式内で使用するときは、先頭にcを付ける必要があります(c15、c55など)。列番号を表示するには、データウィンドウの拡大/縮小ボタン☆をクリックします。データウィンドウで選択した場合、選択された第1列が列番号0になることに注意してください。

基本的な数式について、いくつか例を示します。

c2=c0+c1; 最初(c0、c1)の2列を加算して、結果を列2(c2)に返す。 c1=c0/1000; 列0を1000で除算して、結果を列1に返す。 c2=cos(c0); 列0のコサインを求め、結果を列2に返す。

最初にいくつかの数式を実行し、データウィンドウがどのように変わるか確認します。

• ファイル > 新規作成を選択して、空のデータウィンドウを表示します。

数式入力ウィンドウで数式を実行するには、データウィンドウが開かれていなければなりません。開かれていない場合は、**実行**ボタンは使用できません。

• ウィンドウ>数式入力 を選択します。

デフォルトでは、F1 ボタンが選択されます。F1 から F8 ボタンには、一般的な数式を登録することが できますが、F1 は一般用途のためにとっておき、数式は F2 から F8 に保存することをお勧めします。

**注意**:以下の手順では、実行をクリックする代わりに、Enter (Windows) / return (Macintosh)を押す こともできます。

• F2 をクリックし、c0=index () + 1 と入力したら、実行 をクリックします。

これによって列0に1~100の連続データが作成されます。

• F3 をクリックし、c1=log(c0)と入力したら、実行 をクリックします。

この関数は、列0内の各値の対数を計算し、結果を列1に返します。

• F4 をクリックし、c2=c1<sup>2</sup> と入力したら、実行 をクリックします。

この関数は、列1内の各値の平方を計算し、結果を列2に返します。

• F5 をクリックし、cell (0,3) =csum (c2) と入力したら、実行 をクリックします。

この数式は、列2内の値の合計を計算し、結果を行0、列3のセルに返します。

各数式を個別に入力 / 実行する必要はありません。KaleidaGraph では、複数の数式を入力して、一度に実行することができます。

F1 ボタンの左には、添付ノートボタン (<sup>1</sup>) があります。このボタンをクリックするとテキストエディタが表示されます。複数の数式をエディタに入力して、実行 をクリックすると、一度にすべてを実行することができます。数式は、異なる行で各々の数式の最後にセミコロンを付ける必要があります。

前と同じ数式を、今度は添付ノートウィンドウを使用して実行してみましょう。

- **ファイル**>新規作成を選択して、空のデータウィンドウを表示します。
- ウィンドウ>数式入力 を選択します。
- 数式入力ウィンドウの、添付ノートボタンをクリックして、テキストエディタを表示します。このボタンは、F1ボタンの左にあります。
- 添付ノートウィンドウに以下の数式を入力します。各数式はセミコロンで終了し、個別の行で表 されていることに注意してください。

c0=index () + 1; c1=log (c0) ; c2=c1^2; cell (0,3) =csum (c2) ;

- 数式入力が終了したら、OKをクリックするか、ファイル>閉じるを選択して数式入力ウィンドウに戻ります。「実行をクリックすると・・数式添付ノート・・を実行します」というメッセージが表示されます。
- 実行 をクリックして、一度にすべての数式を実行させます。

これは一度に複数の数式を実行する際にとても便利な方法です。この方法を使用すると、添付ノート ダイアログ内で、数式をテキストファイルとして保存して、後でまた開くことができます。

#### ー元配置分散分析の実行

サンプルデータファイルを使用して、一元配置分散分析を実行する例を示します。この検定では、3 つ以上の異なるグループの平均値が一つの因子によって影響を受けるかどうかということが判断でき ます。この検定は、3グループ以上の比較を行うことができる点を除いては、対応のないt検定と同 じです。

結果の一部として、F値とP値が計算されます。一元配置分散分析の結果の詳細については、オンラインヘルプを参照してください。

**F値**-この値は、グループの平均平方に対する誤差平均平方の比率です。この値が1.0に近ければ、グループ間に有意差はないと結論づけることができます。この値が大きいときは、1つ以上の標本が異なる母集団から抽出されたと結論づけることができます。どのグループが異なるかを判断するには、post hoc 検定の1つを利用します。

**P値**-この値で判断するのは、グループ間に統計的な有意差があるかということです。この値が 一定水準(通常は0.05)未満であれば、グループ間に差があると結論づけることができます。 保存されているデータセットを開きます。

- **ファイル**> 開く を選択します。
- Examples フォルダ内の、Data フォルダを開きます。
- ANOVA data ファイルをダブルクリックします。

一元配置分散分析を実行するには、次の手順に従います。

- 機能 > 分散分析 を選択して、分散分析ダイアログを開きます。
- 変数を選択し、追加ボタンをクリックして、Sample 1から Sample 5までを従属変数リストに割り当てます。各サンプルに一つずつ個別に割り当てることも、5つを同時に選択して一度に割り当てることもできます。
- 計算 をクリックします。一元配置分散分析の結果が表示されます(図 9)。この検定では、P 値に 0.04325 という値が得られました。これは、グループ間に有意差があることを示しています。

| 🌽 分散分析                                                                                                    |                                                                                |                                                          |                                    | ×                |
|----------------------------------------------------------------------------------------------------|--------------------------------------------------------------------------------|----------------------------------------------------------|------------------------------------|------------------|
| 分散分析 変数の選択:                                                                                                    |                                                                                | 従属変数:                                                    |                                    |                  |
| Sample 1<br>Sample 2<br>Sample 3<br>Sample 4<br>Sample 5                                                                                                    | ▲ 追加>>( <u>A</u> )<br><< 削除( <u>P</u> )                                        | Sample 1<br>Sample 2<br>Sample 3<br>Sample 4<br>Sample 5 | ▲ □ 反復測定(M)<br>反復因子名(E)            |                  |
| Exercise<br>Pulse 1<br>Pulse 2<br>Pulse 3                                                                                                    | 道加>>(D)<br>▼ << 削除(E)                                                          | 因子:                                                      | Post Hoc テスト: 有知<br>post hoc検定なし マ | 意水準(α):<br>.05 ▼ |
| 一元配置 分散分析<br>データウインドウ: ANOVA data<br>因子 A:5 グループ<br>Sample 1, Sample 2, Sample 3,<br>分散分析表<br><u>ソース 自由度 平方和 <sup>5</sup><br/>合計 39 85.00244 2<br/>A 4 20.343166 5<br/>残差 35 64.659273 1</u> | Sample 4, Sample 5<br>平均平方 F値<br>:1795497<br>:0857916 2.7529339 0;<br>.8474078 | p(直<br>04325                                             |                                    | *                |
| クリップボードにコピー( <u>U</u> )                                                                                                    | 結果をプリント                                                                        | Ū                                                        | [HIGO]                             | ОК( <u>О</u> )   |
|                                                                                                    |                                                                                | <u> </u>                                                 |                                    |                  |

図 9

Post Hoc テストの一つを利用して、どのグループに差があるかおよび、その差の大きさを判断することができます。Post Hoc テストの詳細については、オンラインヘルプを参照してください。.

- Post Hoc テスト ポップアップメニューで Tukey HSD を選択します。
- 計算 をクリックします。post hoc 検定の結果が分散分析の結果の下に表示されます。 計算された P 値を比較すると、Sample 4 がその他の Sample と有意差があることがわかります。

- ダイアログ内のボタンを使用して、結果をクリップボードにコピーしたり、印刷したりすること ができます。
- OK をクリックすると、データウィンドウに戻ります。

#### 一般回帰曲線(ユーザー定義)の適用

保存されているプロットを使用して、ユーザー定義関数による回帰曲線の適用例を示します。 KaleidaGraphの一般回帰曲線では、Levenberg-Marquardt アルゴリズムが使用されます。フィッティン グプロセスにおいて9個まで、未知のパラメータを解くことができます。

保存されているプロットを開きます。

- ファイル > 開くを選択します。
- Examples フォルダ内の、Plots フォルダを開きます。
- Inhibition Plot ファイルをダブルクリックします。

これで一般回帰曲線を適用することができます。データにシグモイド曲線を適用するには、次の手順に従います。数式は y = a + (b - a) / (1 + x / c) です。

- 回帰曲線 > 一般 > ftt1 を選択します。回帰曲線の選択ダイアログが表示されます。
- 定義 をクリックし、一般回帰曲線の定義ダイアログを表示します(図 10)。

| 一般回帰曲線の定義                                  |                |
|--------------------------------------------|----------------|
| 一般回帰曲線 Y = F(MO; M1, M2, M3,):( <u>G</u> ) | ⊖ Deg          |
| \n1 + m2 * MO; m1 = 1; m2 = 1              |                |
| 許容誤差:(E) 1 %                               | ヘルプ(H) ファイル(E) |
| □ 偏導関数(S) □ 加重データ(W)                       | OK(0) キャンセル(0) |
| 図 1(                                       | 0              |

• フィールドに m1+(m2-m1)/(1+m0/m3);m1=1;m2=100;m3=1 と入力したら OK をクリックしま

- す。回帰曲線の定義の後に表示される情報は、式の未知のパラメータに対する初期推定値です。
- % Inhibition の前のチェックボックスをチェックします。これにより、この変数に回帰曲線が適用 されます。
- **OK** をクリックします。回帰曲線が計算され、プロット上に表示されます。
- フィットの結果を含む表が表示されます。自動的に表示されない場合、プロットメニューの

**数式表示** をオンにしてください。

テーブルには、未知のパラメータの値とその標準誤差がリストされます。これはパラメータ値 +/-標準誤差として解釈します。回帰曲線の結果の一部として、カイ二乗とR値も表示されます。

 選択ツールを使用して、表を別の位置に移動することができます。表を非表示にするには、 プロットメニューの数式表示をオフにします。

最後に、回帰曲線のラインスタイルと幅を変更します。

- **プロット > 変数設定**を選択します。
- 回帰曲線 タブをクリックします。これにより、回帰曲線の表示を変更することができます。
- 目的のポップアップメニューを使用して、回帰曲線に適用する、新たなラインスタイルとライン 幅を選択します。OKをクリックして、変更した内容を適用します。
   選択したライン幅によっては、画面上では変化が分からないことがあります。しかし、プロットを 印刷する際には変化が確認できます。

#### 保存したプロットのデータを編集する

保存済みのデータを変更して、プロットと回帰曲線を自動的に更新するには、次の手順に従います。

最初にサンプルプロットを開き、データを抽出します。

- ファイル>開くを選択します。Examples > Plot フォルダ内にある、Sample Plot ファイルを開きます。
- このプロットを最前面にして、プロット > データの抽出を選択します。プロットを作成するのに 使用した元データが表示されます。

ウィンドウのタイトルは元のデータと同じ名前で始まります。さらに、日付とタイムスタンプが名前 の末尾に追加され、いつデータがプロット内に保存されたのかを識別することができます。 データはまだプロットウィンドウにリンクされているため、カーブフィットに関しては何も変更せれ ません。

このデータを変更して、プロットを更新します。

- プロットメニューから、自動リンクを選択します。このコマンドがアクティブになっていると、 データを変更するたびにプロットが自動的に更新されます。
- 2番目の列の最初の値(78.5)を削除して、このセルに100と入力します。
- 別のセルをクリックし、自動リンク機能をアクティブにします。プロットと回帰曲線が自動的に 更新され、変更したデータ値が反映されます。

自動リンクでは、データポイントを修正するたびにプロットが更新されるため、複数のデータポイントの追加や修正をする必要がある場合は、プロット更新 コマンド(プロットメニュー)を使用する 方が効率的に作業できます。その場合は、自動リンクをオフにして、データの変更が終了したら、プ ロット更新 を選択するか、データウィンドウで **L** をクリックします。プロットが更新され、すべ ての変更が一度にプロットに反映されます。

## プロットの類型化

同じタイプのプロットを繰り返し作成する場合は、その作業を自動的に実行できるように、デフォルトあるいはテンプレートを設定しておくと便利です。KaleidaGraphには、同じタイプのプロットを作成するための機能がいくつか用意されています。

このセクションでは、スタイルファイル、テンプレートプロット、プロットスクリプトを使用して、 同じ外観のプロットを作成する方法を説明します。各手法の一般的な概念を以下に示します。 詳細については、ヘルプファイルの付録にあるプロットの類型化を参照してください。

- スタイルファイル-カレイダグラフでは、ユーザーがフォントや色、プロットの仕方など、さま ざまにデフォルト(標準)設定できます。このデフォルト設定は、新規にプロットする度に適用 されます。スタイルファイルとして保存できるので、必要に応じてデフォルト設定を使い分ける ことができます。
- テンプレートプロット 作成済みのプロットを、外見を変えずにデータだけ置き換えたいという 場合、非常に役立つ機能です。元のプロットが回帰曲線やエラーバーを含んでいれば、変更した プロットにもこれが反映されます。プロットタイトルと軸タイトルは変わりませんが、凡例は新 しい変数が適用されます。
- プロットスクリプト 異なるデータから同時に同型式のプロットを作成するとき、役立ちます。
   スクリプトで回帰曲線やエラーバーが指定されていれば、すべてのプロットにそれが適用されます。
   自動保存やプリント、各プロットごとにタイトルや凡例を設定することもできます。

## お問い合わせ先

KaleidaGraph に関するお問い合わせは下記へお願いします。

株式会社ヒューリンクス

〒103-0015 東京都中央区日本橋箱崎町 5-14

TEL: 03-5642-8383(テクニカルサポート 受付時間 / 9:00 ~ 17:30) FAX: 03-5642-8381 Email: soft.support@hulinks.co.jp URL: www.hulinks.co.jp

(Synergy 社では日本語によるテクニカルサポートは行っておりません) Synergy Software 2457 Perkiomen Avenue Reading, PA 19606-2049 USA

TEL: 610-779-0522 FAX: 610-370-0548 Email: Sales/Upgrades: info@synergy.com Tech support: support@synergy.com URL: www.kaleidagraph.com www.synergy.com